## Thunderbirdの設定

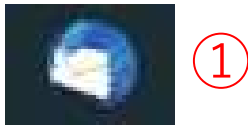

①アイコンをダブルクリックしてアプリを起動する

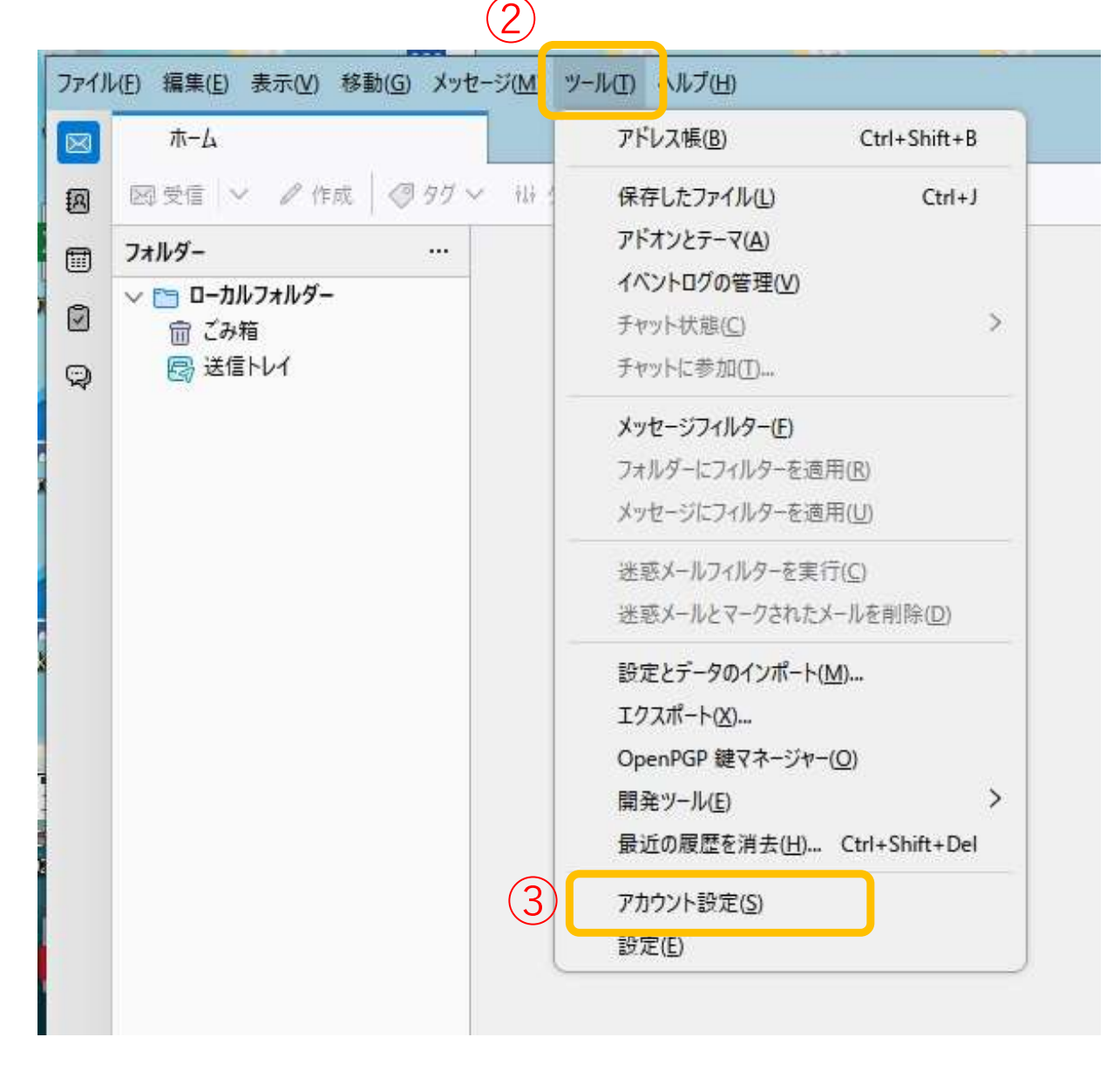

②ツールをクリック

③アカウント設定をクリック

| ファイノ        | ファイル(E) 編集(E) 表示(V) 移動(G) メッセージ(M) ツール(I) ヘルブ(H) ー ロ ×                                                                            |                                                                                                  |                  |  |  |  |  |  |  |
|-------------|----------------------------------------------------------------------------------------------------|--------------------------------------------------------------------------------------------------|------------------|--|--|--|--|--|--|
| $\boxtimes$ | т-⊿ 🔞                                                                                                    | アカウント設定 ×                                                                                        | e                |  |  |  |  |  |  |
|             | ✓ □ □-カルフォルダー<br>迷惑メール<br>ディスク領域 ⑤ 送信 (SMTP) サーバー                                                                                 | アカウント設定<br>これは特殊なアカウントであり、特定の差出人情報はありません。<br>アカウント名(N): ローカルフォルダー<br>メッセージの保存<br>※了時にごみ箱を空にする(X) |                  |  |  |  |  |  |  |
| 5           | メールアカウントを追加( <u>A</u> )<br>チャットアカウントを追加( <u>C</u> )<br>フィードアカウントを追加(E)<br>ニュースグループアカウントを追加( <u>N</u> )<br>既定のアカウントに設定( <u>D</u> ) | メッセージの保存先: C:¥Users¥ ¥AppData <sup>2</sup> 参照(B)                                                 | ⑤メールアカウントを追加」    |  |  |  |  |  |  |
| 4           | <u>アカウントを削除(R)</u><br>アカウント操作( <u>A</u> ) 〜<br>② Thunderbird の設定<br>③ アドオンとテーマ                                                    | <b>)</b>                                                                                         | ④「アカウントの操作」をクリッ? |  |  |  |  |  |  |
| ĸ           | (@) 完了                                                                                                    |                                                                                                  |                  |  |  |  |  |  |  |

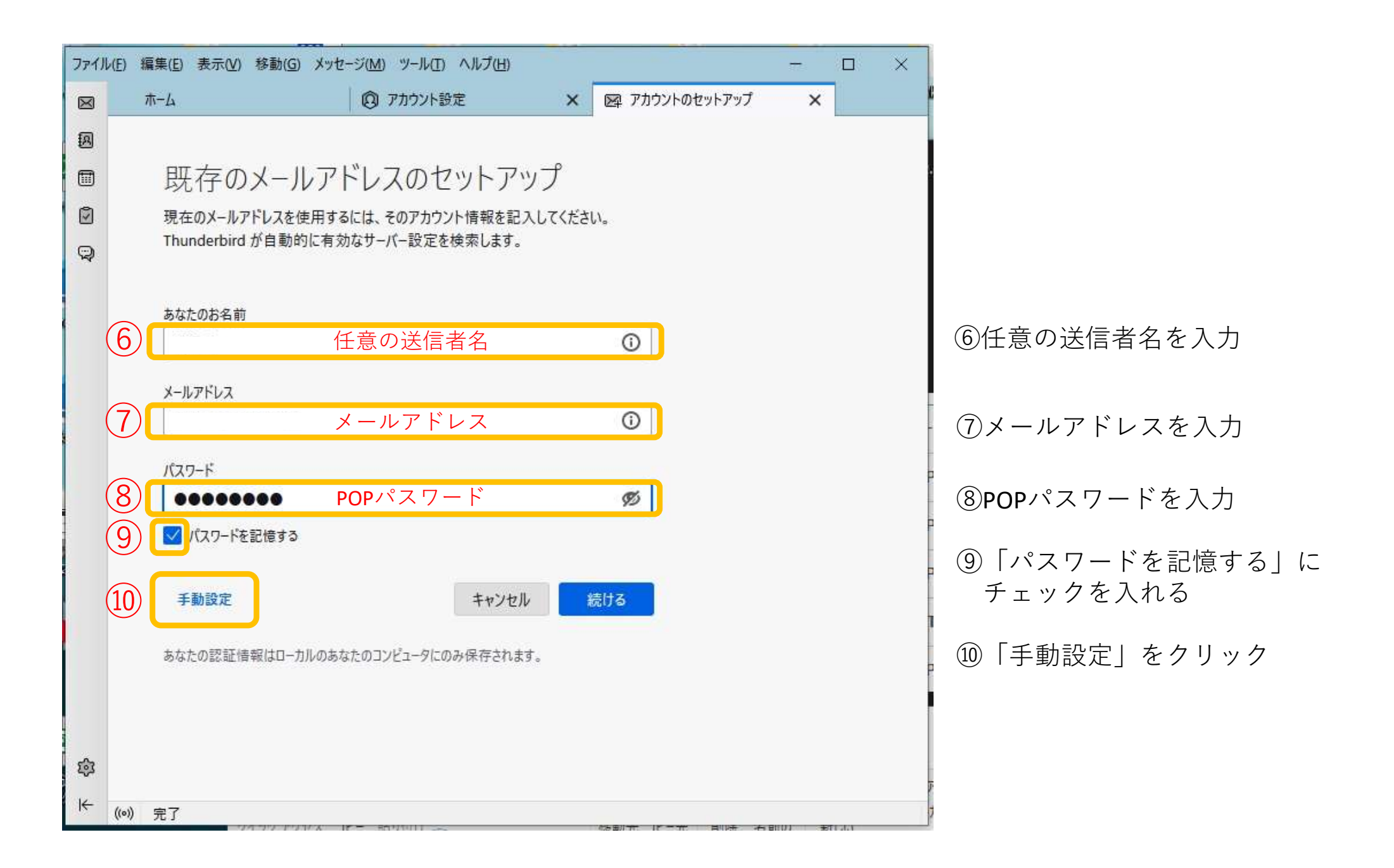

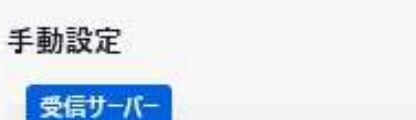

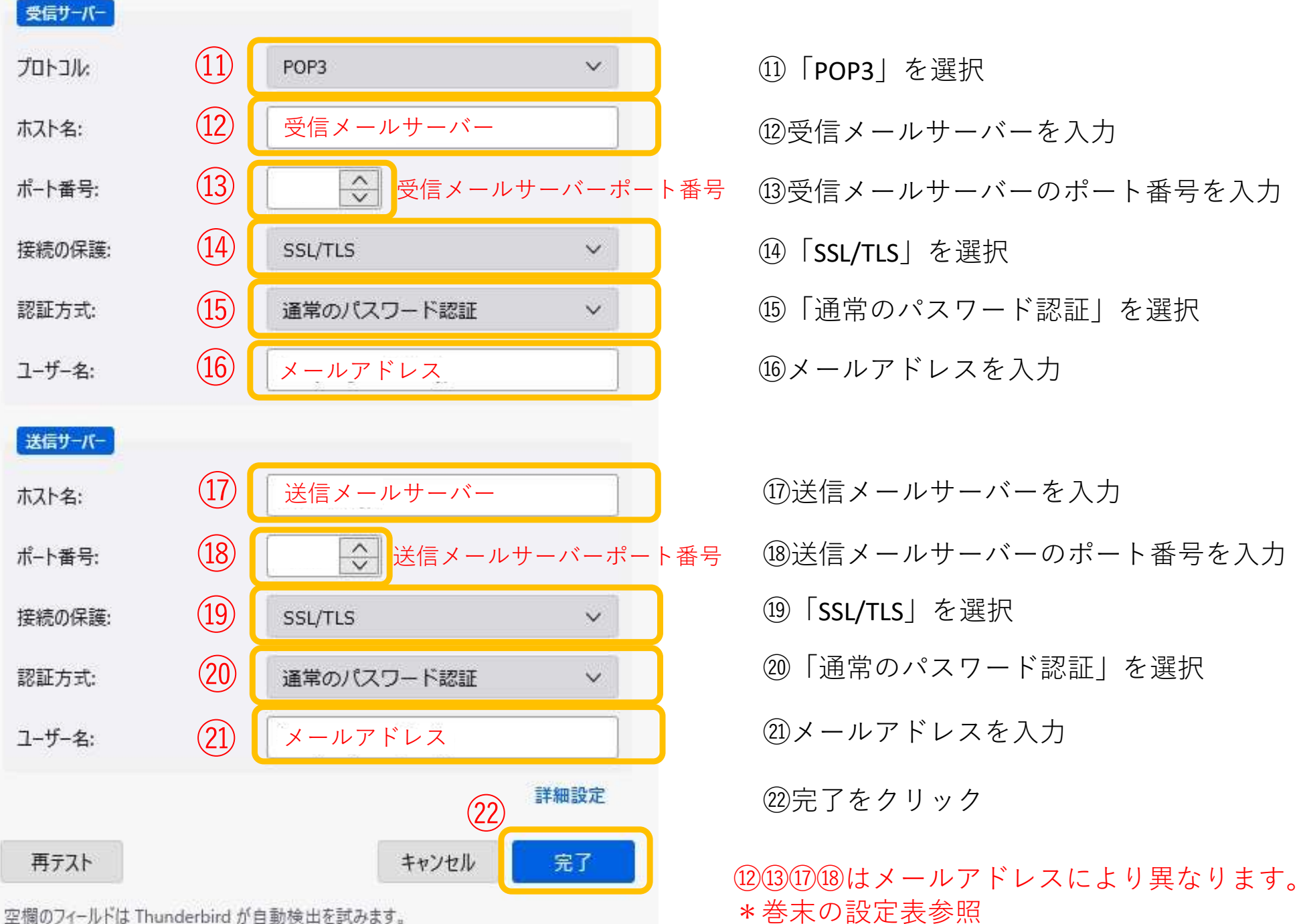

## ✓アカウントの作成が完了しました

このアカウントを Thunderbird で使用できるようになりました。 関連するサービスへ接続したりアカウント設定の詳細を変更することにより、さらに使いやすくなります。

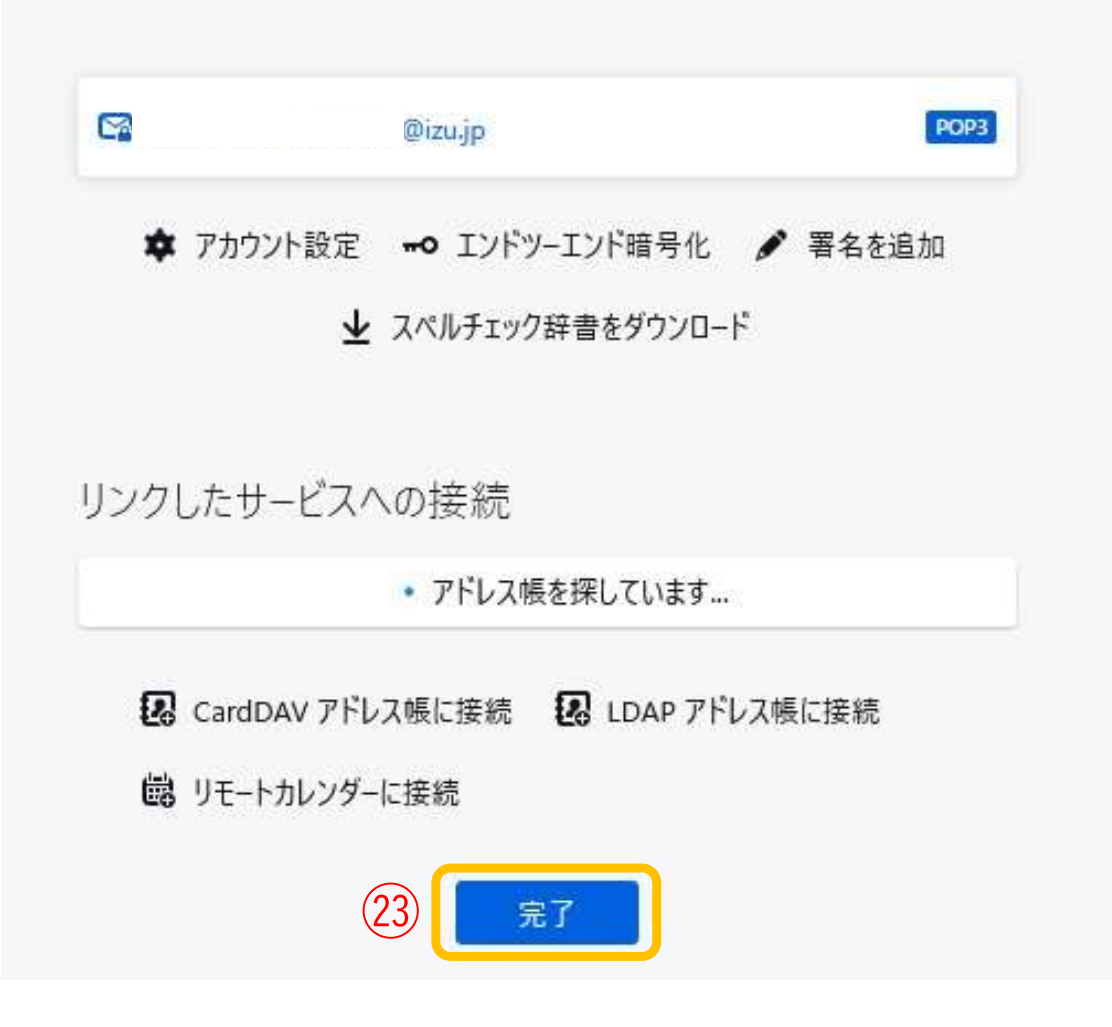

23完了をクリックして設定完了

・受信サーバー設定

| メールアドレス             | 受信(POP)<br>メールサーバ名   | ポート番号 | アカウント名  | パスワード    |
|---------------------|----------------------|-------|---------|----------|
| xxxx@izu.jp         | pos01.izu.jp         | 005   | メールアドレス | POPパスワード |
| xxxx@i-younet.ne.jp | pos01.i-younet.ne.jp | 110   |         |          |
| xxxx@izu.co.jp      | mail.izu.co.jp       |       |         |          |
| xxxx@izumail.com    | mail.izumail.com     |       |         |          |

・送信サーバー設定

| メールアドレス             | 送信(SMTP)<br>メールサーバ名  | ポート番号      | アカウント名  | パスワード    |
|---------------------|----------------------|------------|---------|----------|
| xxxx@izu.jp         | sos01.izu.jp         | 465<br>587 | メールアドレス | POPパスワード |
| xxxx@i-younet.ne.jp | sos01.i-younet.ne.jp |            |         |          |
| xxxx@izu.co.jp      | mail.izu.co.jp       |            |         |          |
| xxxx@izumail.com    | mail.izumail.com     |            |         |          |

・メールサーバーに接続する際の暗号化/認証に関する設定